# Liaison E-connecteur Jardicoop

# Gestion Commerciale 2023

# SOMMAIRE

| 1. | OBJECTI     | ET PREREQUIS                                      | 3 |
|----|-------------|---------------------------------------------------|---|
| 2. | PROCESS     | SUS GENERAL                                       | 3 |
| 3. | PARAME      | TRAGES                                            | 3 |
| 3  | 3.1 Parame  | étrage de la Gestion Commerciale                  | 3 |
|    | 3.1.1       | Taxe de commission                                | 3 |
|    | 3.1.2       | Client                                            | 4 |
|    | 3.1.3       | Articles                                          | 5 |
|    | 3.1.4       | E-Connecteur                                      | 5 |
|    | 3.2 PARAN   | 1ETRAGE JARDICOOP                                 | 7 |
|    | 3.2.1       | Menu « Configuration »                            | 7 |
|    | 3.2.2       | Devis client                                      | 8 |
| 4. | SYNCHRO     | ONISATION                                         | B |
| 2  | 1.1 Exporte | er les données de Jardicoop (Plateforme T'Knoweb) | 3 |
|    | 4.1.1       | Visuels                                           | 8 |
|    | 4.1.2       | Détails                                           | 9 |
| 2  | 1.2 Import  | er les données dans Isafact                       | Э |
|    | 4.2.1       | Réceptionner les données via l'E-connecteur       | 9 |
|    | 4.2.2       | Rapport de traitement                             | 2 |

# 1. OBJECTIF ET PREREQUIS

- ✓ Permettre de créer un connecteur communiquant avec un JARDICOOP afin de générer les factures dans la Gestion Commerciale (avec déduction déduite de la commission) en récupérant les devis acceptés sur le portail client T'Knoweb.
- ✓ Pour cela, il est obligatoire de respecter ces pré-requis :
  - Avoir la version 13.70.056 ou supérieur.
  - Avoir le module Bons de commandes ou Bons de livraisons.
  - Avoir un compte sous la plateforme Jardicoop (T'Knoweb).

# 2. PROCESSUS GENERAL

- ✓ Génération d'un fichier document depuis T'Knoweb récupérant les devis acceptés.
- ✓ Récupération des devis sous forme de Bons de commandes/Bons de livraisons sous la Gestion Commerciale.
- ✓ Transfert des Bons de commandes/Bons de livraisons en Factures sous la Gestion Commerciale avec déduction automatique de la commission JARDICOOP.

# 3. PARAMETRAGES

# 3.1 Paramétrage de la Gestion Commerciale

# 3.1.1 Taxe de commission

Cette taxe permettra de calculer et déduire automatiquement sur chaque document intégré, le montant de commission pris par Jardicoop (10% du montant global d'un devis).

ÉTAPE 1 : créer la taxe de commission dans le menu Paramètres\Documents\Taxes

ÉTAPE 2 : renseigner 10% sur le Montant HT en base de calcul

ÉTAPE 3 : cocher la taxe dépend de « l'article et du tiers », « à déduire » et sur les documents de « Vente » puis renseigner le « compte comptable » de type 6xxx (*voir avec le comptable*)

ÉTAPE 4 : cocher « Préciser la TVA à appliquer » (à déterminer avec le comptable)

| Code COM 👳 Ta<br>Caractéristiques Tva                                                                  | axe Commission Jardicoop                                                     |                                       |   |                                                                                                    |          |      |               |
|----------------------------------------------------------------------------------------------------|------------------------------------------------------------------------------|---------------------------------------|---|----------------------------------------------------------------------------------------------------|----------|------|---------------|
| Libellé Taxe Commission Jardicoop                                                                      |                                                                              |                                       |   | Code       COM       Taxe Commission Jardicoop         Caractéristiques       Tva <ul> <li>Ne pas appliquer de TVA</li> <li>Appliquer la TVA de la ligne de facture</li> <li>Préciser la TVA à appliquer</li> </ul> |          |      |               |
|                                                                                                    |                                                                              |                                       | S | ocie                                                                                                    | Rgp Pays | Pays | Situation Tva |
| La taxe dépend de<br>C l'article<br>Farticle et du tiers<br>Renseignement comptable<br>Compte 60120000 | Taxe sur les documents<br>C A ajouter<br>A déduire<br>C A afficher seulement | Documents concernés<br>Vente<br>Achat | Þ | IGN                                                                                                    | Aucun    | FR   | Ν             |

Tva V3

#### 3.1.2 Client

ÉTAPE 1 : créer le client JARDICOOP dans le menu Ventes \Clients

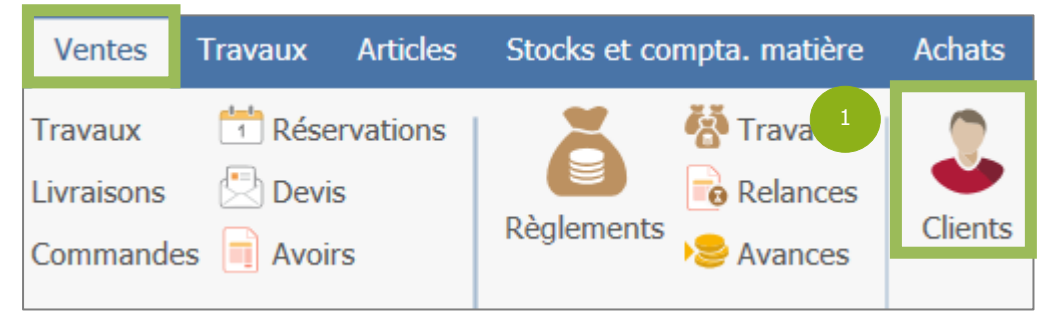

ÉTAPE 2 : affecter la taxe de commission sur le client via l'onglet **Taxes** de la fiche client

| С | lients $	imes$                                                                                                    |
|---|----------------------------------------------------------------------------------------------------|
| K | <ul> <li>▲ JARDI</li> <li>▲ ▲ ▲ ▲ ▲ ▲ ▲ ▲ ▲ ▲ ▲ ▲ ▲ ▲ ▲ ▲ ▲ ▲ ▲</li></ul>                                                                                                    |
|   | <ul> <li>JARDI</li> <li>Coordonnées facturation</li> <li>Informations facturation</li> <li>Coordonnées livraison</li> <li>Transport/Expéditions</li> <li>Transport/Expéditions</li> <li>Informations G.R.C.</li> <li>Relations G.R.C.</li> <li>Bloc notes</li> <li>Identification entreprise</li> <li>Accises</li> <li>Documents</li> <li>Zones libres</li> <li>Comptabilité</li> <li>Contacts</li> </ul> |
|   | Banques     Taxes                                                                                                    |

13.86.

#### 3.1.3 Articles

ÉTAPE 1 : créer les articles/prestations (Taille, Tonte, Arrosage...) dans Ventes \Articles

ÉTAPE 2 : affecter la taxe commission sur les fiches articles en sélectionnant la taxe puis cliquer sur la flèche pour basculer dans la colonne « taxes affectées »

| Articles $	imes$         |                                                                           |                  |
|--------------------------|---------------------------------------------------------------------------|------------------|
|                          | TAILLE DE HAIE                                                            | 8                |
| ldentification           | s comptables 🛛 Articles associés 🛛 🥞 Tarifs 📄 🌆 Stocks 📄 Lots 📄 Descripti | on Taxes & Comm. |
| Taxes                    | Commissionnement                                                          |                  |
| Taxes possibles          | Taxes affectées Base de calcul                                            |                  |
| CARBURANT                | Taxe Commission Jardicoop                                                 | ▼                |
| Taxe Commission Jardicoo | Taux                                                                      |                  |
| Taxe Commission Jardicoo | Taux                                                                      |                  |

#### **3.1.4 E-Connecteur**

ÉTAPE 1 : créer le connecteur JARDICOOP via le menu **Paramètre\Sites\E-connecteur** 

| Accueil    | Ventes                | Travaux        | Articles       | Stocks et cor   | npta. mai      | tière | Achats     | Statistiques   | Comptab  | ilité Isasite      | Paramètres      |   |
|------------|-----------------------|----------------|----------------|-----------------|----------------|-------|------------|----------------|----------|--------------------|-----------------|---|
| 20         |                       | \$             |                | ĕø              | ⊖ <sub>¢</sub> |       | ି          | _ <b></b> _    | ¢        |                    | o               |   |
| Tiers<br>• | Gestion Ro<br>Clients | elation<br>; ▼ | Documents<br>• | Règlements<br>• | DEB            | EDI   | Sites<br>• | Point de vente | Articles | Stocks et<br>matiè | compta.<br>re ▼ | C |
|            | Tiers                 |                |                |                 | Ventes         |       | Sit        | es             | Articles | Stocks et com      | pta. matière    | C |
|            |                       |                |                |                 |                |       | E-         | connecteur     |          |                    |                 |   |

ÉTAPE 2 : cliquer sur « Créer un nouveau connecteur »

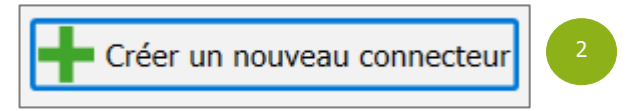

# ÉTAPE 3 : renseigner le code JARDI

| Code du connecteur * | JARDI |   |
|----------------------|-------|---|
| En liaison avec *    | 3     | • |

ÉTAPE 4 : sélectionner la liaison « Autre »

| Code du connecteur * | 4 I   |   |
|----------------------|-------|---|
| En liaison avec *    | Autre | • |

|   | ,           |                |            |                 |                       |               |                  |
|---|-------------|----------------|------------|-----------------|-----------------------|---------------|------------------|
| - |             |                |            | 1//             | / / / // //           |               |                  |
| - |             | I KODCOLODOK I | ac chamina | d'Lynort/Import | (LIAIR DUAC LA CHAPT) | DINC TOIRD // | Ltopo Luniopto N |
| г | - 1 4 4 5 7 |                |            |                 |                       |               |                  |
| - |             |                |            |                 |                       |               |                  |
|   | -           |                |            |                 |                       |               |                  |

| • F | ichier au format CSV         |                     |        |  |
|-----|------------------------------|---------------------|--------|--|
|     | Chemin d'export des fichiers | C:\JARDICOOP\EXPORT |        |  |
|     | Chemin d'import des fichiers | C:\JARDICOOP\IMPORT |        |  |
|     |                              |                     |        |  |
|     | Etape suivan                 | te 🔡 Sauve          | garder |  |

#### ÉTAPE 6 : cocher « Ne pas envoyer les articles »

| Articles                                                   |
|------------------------------------------------------------|
| O Envoyer uniquement les articles disponibles en export    |
| Envoyer les articles correspondants au filtre personnalisé |
| Ne pas envoyer les articles                                |
| Tarif et unité par défaut                                  |
| Catégorie tarifaire à envoyer 🔹 🧃                          |
| Unité à envoyer 🚽 🧻                                        |
| Sélection du dépôt *                                       |

ÉTAPE 7 : cocher « Ne pas envoyer les clients » puis faire « Etape Suivante »

| Clients                                   |                                                             |  |  |  |  |  |
|-------------------------------------------|-------------------------------------------------------------|--|--|--|--|--|
| O Envoyer tous les clients                | O Envoyer tous les clients                                  |  |  |  |  |  |
| O Envoyer les clients correspon           | O Envoyer les clients correspondants au filtre personnalisé |  |  |  |  |  |
| Ne pas envoyer les clients                | Ne pas envoyer les clients                                  |  |  |  |  |  |
| Contacts                                  |                                                             |  |  |  |  |  |
| Envoyer les contacts associés aux clients |                                                             |  |  |  |  |  |

ÉTAPE 8 : paramétrer les réceptions :

- Choisir le type de document « Commandes » ou « Livraisons »
- Choisir une entreprise (si le client possède plusieurs entreprises)
- Choisir un site (si le client possède plusieurs sites)
- Affecter un transporteur par défaut (même si on ne s'en sert pas c'est obligatoire)

Ne pas cocher la case « Générer automatiquement un règlement lors de l'intégration des documents ».

- Affecter une famille client

| Documents                                                                |                            |  |  |  |
|--------------------------------------------------------------------------|----------------------------|--|--|--|
| Type de document généré lors de la réception *                           | * 💿 Commandes 🔵 Livraisons |  |  |  |
| Entreprise affectée * VIGN                                               |                            |  |  |  |
| Site affecté * SITE                                                      |                            |  |  |  |
| Dépôt affecté * VIGN                                                     | <b>▼</b>                   |  |  |  |
| Transporteur affecté par défaut *                                        | · (1)                      |  |  |  |
| Générer automatiquement un règlement lors de l'intégration des documents |                            |  |  |  |
| Tiers                                                                    |                            |  |  |  |
| Famille client affectée lors de la création                              | on d'un tiers * PARTF •    |  |  |  |
| Famille fournisseur affectée lors de la création d'un tiers * FOUR       |                            |  |  |  |

ÉTAPE 9 : choisir la mise à jour des réceptions (selon les préférences du client)

| Mise à jour des réceptions                         |                                                                        |
|----------------------------------------------------|------------------------------------------------------------------------|
| Q Manuellement (Aucun aven                         | tissement de données en attente de réception ne s'affiche)             |
| <ul> <li>A l'ouverture de l'application</li> </ul> | (Avertissement indiquant que les données sont en attente de réception) |

# 3.2 PARAMETRAGE JARDICOOP

# 3.2.1 Menu « Configuration »

ÉTAPE 1 : cocher la case « Afficher le champ « Code client » dans le formulaire de devis »

| Logo                                 | Garanue accoroee sur les chanuers executes en metropole illioise et Noro-Pas-de-Calais  Parcourir |
|--------------------------------------|---------------------------------------------------------------------------------------------------|
|                                      | Fichier image avec l'extension jpeg, jpg, png ou gif                                              |
| 1                                    | Afficher le champ "Code client" dans le formulaire de devis                                       |
| Acompte par défaut<br>dans les devis |                                                                                                   |

#### ÉTAPE 2 : choisir le logiciel de facturation « Isafact »

| Durée de validité par<br>lans les devis<br>(mois) | 3       |   |
|---------------------------------------------------|---------|---|
| 2 (mois)                                          |         |   |
| Logiciel facturation                              | Isafact | ~ |

ÉTAPE 3 : renseigner le code client créer dans Isafact pour Jardicoop

| Code client jardicoop<br>dans votre logiciel de<br>facturation | JARDICO 3 |
|----------------------------------------------------------------|-----------|
| Titre par défaut e-mail<br>client                              |           |

# 3.2.2 Devis client

Renseigner le code GC des clients (où la prestation a été faite) lors de la réalisation du devis.
 (Le code GC sera conservé pour les prochains devis du tiers concerné).

| Information       | s générales | Adresse de | facturation (adresse fiscale) |
|-------------------|-------------|------------|-------------------------------|
| Client *          | PROSPECT *  | Civilité   |                               |
| E-mail            |             | Nom        |                               |
| Téléphone<br>Fixe |             | Adresse    |                               |
| Portable          |             |            |                               |
| Fax               |             |            |                               |
| Acompte<br>(%)    |             | C.P.       |                               |
| Code              |             | Ville      |                               |
| Client            |             | Pays       |                               |

# 4. SYNCHRONISATION

# 4.1 Exporter les données de Jardicoop (Plateforme T'Knoweb)

# 4.1.1 Visuels

|                  |                                                | -            |             |                  |                 |              |                       |
|------------------|------------------------------------------------|--------------|-------------|------------------|-----------------|--------------|-----------------------|
| + Créer un devis | Exporter tous les devis acceptés pour la factu | iration      |             |                  |                 | << 1         | 2 3                   |
| Numéro           | Client                                         | Dovis statut | Montont TTC | Data d'anvoi     | Data accontó o  | u rofucó     | Actions               |
| DJC-100-00030    | PROSPECT (ANDRE PATRICK)                       | Validé       | 24.00 €     | 08/03/2019 12:44 | 08/03/2019 12:4 | 4            | Action                |
| DJC-100-00029    | PROSPECT (Monsieur ANDPA PAtrick)              | Validé       | 120.00€     | 08/03/2019 10:39 | 08/03/2019 10:  | LEXPORT IS   | afact                 |
| DJC-100-00028    | PROSPECT (Monsieur ANDRE PATRICK)              | Validé       | 192.00€     | 08/03/2019 10:31 | 08/03/2019 10:  | 🖙 Clöturer 🗈 | le devis<br>ormat PDF |
| DJC-100-00027    | PROSPECT (Godin Alexandre)                     | Validé       | 120.00€     | 08/03/2019 10:29 | 08/03/2019 10:  | ⊛ Voir       |                       |
| DJC-100-00026    | PROSPECT                                       | Validé       | 120.00€     | 08/03/2019 10:13 | 08/03/2019 10:1 | C Duplique   | r le devis            |

13.86.

#### 4.1.2 Détails

Une fois le devis validé, exportez-le vers Isafact via le bouton « Action » ou par « Exporter tous les devis acceptés pour la facturation ».

Tous les devis qui n'ont jamais été générés, seront envoyés et donc certains sans code tiers pourraient être en erreur.

Préconisation : Exporter 1 par 1 les derniers devis à intégrer dans ISAFACT, puis une fois fait, générer tous les devis et supprimer le fichier. Ainsi les autres fois, l'utilisateur aura les bons devis en une seule fois.

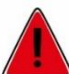

Sélectionner lors du téléchargement le même dossier qui a été indiqué dans le paramétrage de l'E-Connecteur.

# 4.2 Importer les données dans Isafact

# 4.2.1 Réceptionner les données via l'E-connecteur

ÉTAPE 1 : faire la correspondance des codes TVA

|   | Veuillez effectuer la correspondance entre les taux de TVA externes et ceux de l'application de Gestion Commerciale       |                                                       |                          |                  |  |  |  |  |
|---|----------------------------------------------------------------------------------------------------|-------------------------------------------------------|--------------------------|------------------|--|--|--|--|
|   |                                                                                                    | Libellé ex                                            | terne Libellé en Gestion | tion Commerciale |  |  |  |  |
|   |                                                                                                    | 20 %                                                  | V3                       |                  |  |  |  |  |
| 1 |                                                                                                    | ÉTAPE 2 : faire la correspondance des unités de vente |                          |                  |  |  |  |  |
|   | Vauillaz effectuer la correspondance entre les unités de vente externes et celles de l'application de Gestion Commerciale |                                                       |                          |                  |  |  |  |  |

Veuillez effectuer la correspondance entre les unités de vente externes et celles de l'application de Gestion Commerciale Libellé externe Libellé en Gestion Commerciale VNI VNI v 2

#### ÉTAPE 3 : faire la correspondance des articles

| 🕦 Un fichier va être traité pour importer des données. |          |                     |   |  |  |
|--------------------------------------------------------|----------|---------------------|---|--|--|
| Articles                                               |          |                     |   |  |  |
| Données en attente d'intégration                       | Statu    | it / Correspondance |   |  |  |
| Arrosage                                               | ARROSAGE | 3                   | ▼ |  |  |

#### 4.2.2 Rapport de traitement

#### **Rapport pour les commandes**

| E. |                           |          |                         |          |                                                                                                    |  |  |
|----|---------------------------|----------|-------------------------|----------|----------------------------------------------------------------------------------------------------|--|--|
|    | Nom du fichier            | Туре     | Identifiant             | Etat     | Messages                                                                                                    |  |  |
|    | ImportDocuments_133729.cs | Document | CW_0000219_02 / JARDICO | <b>A</b> | Synchronisé<br>Document CM 20190016 : Une valeur est différente : Montant du document<br>("240" dans le fichier d'import contre "216" en base) |  |  |
|    |                           |          |                         |          |                                                                                                    |  |  |

Le rapport indiquera une différence de montant entre le fichier CSV et le document GC.

C'est normal car la commission de 10% est calculée sur les commandes (CM). Le client étant Jardicoop, la taxe se calcule automatiquement.

#### Rapport pour les bons de livraisons

| Nom du fichier            | Туре     | Identifiant             | Etat         | Messages    |  |  |
|---------------------------|----------|-------------------------|--------------|-------------|--|--|
| ImportDocuments_133729.cs | Document | CW_0000219_05 / JARDICO | $\checkmark$ | Synchronisé |  |  |
|                           |          |                         |              |             |  |  |

Le rapport doit être OK. Le montant total du document GC correspond à celui inscrit du fichier. La taxe de commission n'est pas encore déduite car le tiers principal est le tiers de la prestation et non Jardicoop. La taxe se calculera lors du passage en facture (FA).

Cette documentation correspond à la version 13.86. Entre deux versions, des mises à jour du logiciel peuvent être opérées sans modification de la documentation. Elles sont présentées dans la documentation des nouveautés de la version sur votre espace client.